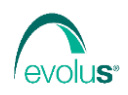

## **PIANI TERAPEUTICI con Nota 97**

## A seguito del decreto del 25 Marzo 2020

https://sistemats1.sanita.finanze.it/portale/documents/20182/69425/Decreto+25+marzo+2020/535bffa7-8324-7dc4-bdd3-c791bdcca733, la Regione Piemonte ha indicato, tramite il settore competente, l'avvio in produzione dell'invio delle ricette dematerializzate con i piani terapeutici per la nota 97 **a partire dal 1° marzo 2021**.

## Per questo motivo, è obbligatorio, per tali farmaci introdurre il codice di protocollo del piano terapeutico DEMATERIALIZZATO.

Nel sito di AIFA è stata pubblicata una nota nella quale l'Agenzia spiega come i medici devono gestire i pazienti già in cura con un PT nota 97, sia di tipo web based AIFA che registrato in sistemi regionali, al fine di transitare nel Sistema TS; ovviamente ogni eventuale osservazione o chiarimento da parte delle Regioni e P.A. su quanto riportato nella nota deve essere rivolta unicamente ad AIFA; il link a tale nota, comunicato anche dall'Agenzia ai propri referenti regionali è il seguente: <u>https://www.aifa.gov.it/web/guest/-/chiarimenti-in-merito-alla-prescrizione-dei-medicinali-in-nota-aifa-97-mediante-il-sistema-tessera-sanitaria-nei-pazienti-gia-in-trattamento-con-antic</u>

**ATTENZIONE!** Un PT può essere annullato dal medico solo se si tratta della prima scheda di valutazione e mai se si tratta di un follow-up: tale decisione di AIFA è dovuta al fatto che se la prima scheda è palesemente errata ha senso che sia cancellata, mentre se il medico ha sbagliato qualche dato della scheda di follow up, ossia a percorso clinico già avviato, ne compila un'altra che va in sostituzione della precedente, correggendo i dati non esatti. Il servizio di modifica dati al momento non è stato attivato e comunque servirà a gestire unicamente variazioni anagrafiche dei dati del medico e/o dell'assistito, non quelli di terapia.

Il codice di protocollo del piano terapeutico **DEMATERIALIZZATO** deve essere presente nel diario dei Piani Terapeutici (**Amministrazione** | Piani **terapeutici**) nel campo *Protocollo* relativo al P.T. in oggetto.

| 0 | Crea si | heda di Follow up | 🎦 Invia 🛛 💥 Annulla        |                                                              |          |
|---|---------|-------------------|----------------------------|--------------------------------------------------------------|----------|
|   | Q       | Piano terapeutico |                            |                                                              |          |
|   |         | 23/03/2021        |                            |                                                              |          |
|   |         |                   |                            | SCHEDA DI FOLLOW-UP DELLA TAO NEI PAZIENTI CON FANV          | Dati     |
|   |         | Dal:              | 22/01/2011 Sarmaco: ELIC   | IS -5 mg 60 compresse rivestite con film AIC: 041225095      | Note     |
|   |         | al:               | 29/03/2021 Protocollo: FAN | 0A00000005718062 Tel. Medico: 01123443433 Testo da stampare: | Allegati |

Per i Piani Terapeutici di tipo cartaceo e quindi **NON** dematerializzati il campo *Protocollo* relativo al P.T. in oggetto deve essere vuoto.

| 0 | Crea so | heda di Follow up | 🎦 Invia 🛛 💥 Annu Ia    |             |                |                 |                     |                    |      |           |          |
|---|---------|-------------------|------------------------|-------------|----------------|-----------------|---------------------|--------------------|------|-----------|----------|
|   | Q       | Piano terapeutico |                        |             |                |                 |                     |                    |      |           |          |
|   |         | 23/03/2021        |                        |             |                |                 |                     |                    |      |           |          |
|   |         |                   |                        |             | SCHEDA DI      | FOLLOW-UP D     | ELLA TAO NEI PAZIEI | NTI CON FANV       |      |           | Dati     |
|   |         | Dal:              | 22/01/2011 Tarmaco:    | ELIQUIS - 5 | ng 60 compress | e rivestite con | film                |                    | AIC: | 041225095 | Note     |
|   |         | al:               | 29/03/2021 Protocollo: |             |                | Tel. Medico:    | 01123443433         | Testo da stampare: |      |           | Allegati |

Nel caso in cui, a seguito di una prescrizione di un farmaco con P.T con nota 97, la ricetta non dovesse essere accetta dal server regionale con il seguente errore:

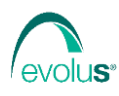

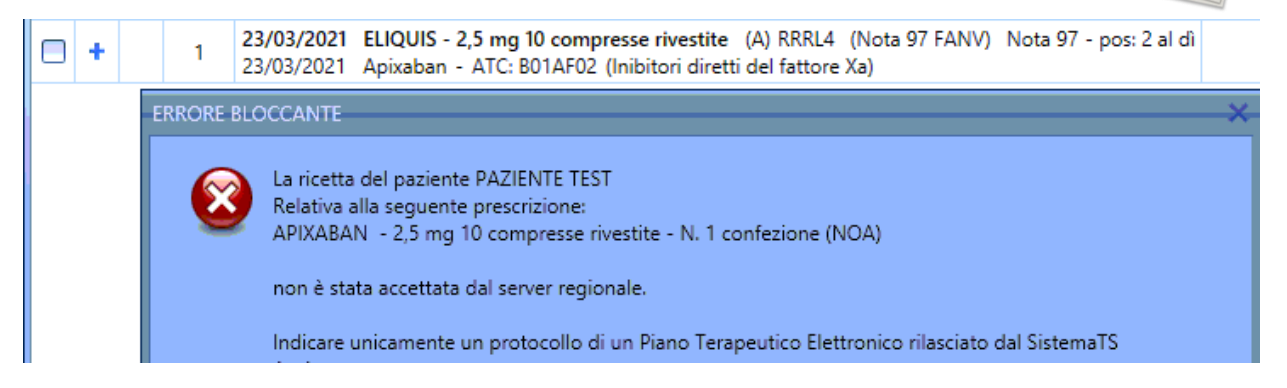

Significa che il codice di protocollo inserito in Next differisce da quello presente sul SistemaTS.

Dalla versione di Next 1.21.68.0 è possibile generare direttamente da Next MMG i Piani Terapeutici per la nota 97 **dematerializzati**, senza dover necessariamente fare accesso al portale <u>www.sistemats.it</u>.

La compilazione della Scheda di valutazione e prescrizione del Piano Terapeutico da inviare può essere eseguita dal diario dei P.T. oppure dal diario dei farmaci a seguito di un inserimento/prescrizione del farmaco che richiede un **nuovo** Piano Terapeutico per la nota 97.

| 4              |             |             | Piano terapeutico                                                  | -    | □ ×      |   |
|----------------|-------------|-------------|--------------------------------------------------------------------|------|----------|---|
|                |             |             | SCHEDA DI VALUTAZIONE/PRESCRIZIONE DELLA TAO NEI PAZIENTI CON FANV |      |          |   |
| Dal:           | 24/03/2020  | Farmaco:    | LIXIANA - 60 mg 28 compresse rivestite con film                    | AIC: | 04431518 | 8 |
| al:            |             | Protocollo: | Tel. Medico: 01190012345 Testo da stampare:                        |      |          |   |
| N. sett:       |             | Posologia:  | 1 al dì Motivo riduzione                                           |      |          |   |
| N. confezioni: |             | Hb:         | VFG: Creatinina: Target INR:                                       |      |          |   |
| Residenza paz  | iente:      | Città:      | TORINO Prov.:                                                      | ТО   |          |   |
| CAP:           | 10149       | Indirizzo:  | VIA STRESA N.:                                                     | 332  |          |   |
| Note:          |             |             |                                                                    |      |          | 1 |
| Punteggio Cha  | 2ds2Vasc: 🔣 |             | Rischio emorragico: 🦉 ?                                            |      |          | 3 |
|                |             |             |                                                                    |      |          | Т |

I dati relativi a Hb, VFG, Creatinina e Target INR sono inseriti automaticamente se i valori sono presenti all'interno della cartella nei rispettivi diari.

**N.B.** Gli esami Hb e Creatinina non devono essere stati eseguiti da più di un mese.

Dopo aver compilato tutti i campi necessari fare clic sul tasto di Invio -

Se la procedura sarà completata correttamente verrà generato un codice protocollo che sarà automaticamente memorizzato in Next insieme all'allegato relativo alla Scheda di valutazione e prescrizione generata che può essere cosi visualizzata.

|  | Ø | Piano terapeutico                                                                                                    | 1 |
|--|---|----------------------------------------------------------------------------------------------------|---|
|  | + | 25/03/2021                                                                                                    |   |
|  | ġ | 24/03/2020 LIXIANA - 60 mg 28 compresse rivestite con film AIC: 044315188<br>Valido fino al: 25/10/2021 Nº Prot.: FANV0A00000005718000 |   |

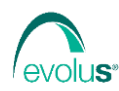

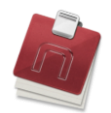

Una scheda di Follow up può essere eseguita dal diario dei P.T. (selezionando il P.T. scaduto e cliccando sul tasto

📀 Crea scheda di Follow up

oppure dal diario dei farmaci a seguito di una prescrizione di un farmaco con P.T. per la nota 97 scaduto o di un nuovo farmaco per cambio terapia.

| 9 | Piano terapeutico   |             |             |                                        |          |                  |                    |          |        |                |          |
|---|---------------------|-------------|-------------|----------------------------------------|----------|------------------|--------------------|----------|--------|----------------|----------|
|   | 25/03/2021          |             |             |                                        |          |                  |                    |          |        |                |          |
|   |                     |             |             | SCHEDA DI FOLLOW-UP                    | DELLA TA | O NEI PAZIENTI ( | ON FANV            |          |        |                | Dati     |
|   | Dal:                | 25/03/2021  | Farmaco:    | LIXIANA - 60 mg 28 compresse rivestite | con film |                  |                    |          |        | AIC: 044315188 | Note     |
|   | al:                 | 25/03/2021  | Protocollo: | Tel. Medico:                           | : 011900 | 12345 Tes        | sto da stampare: 📃 |          |        |                | Allegati |
|   | N. sett:            |             | Posologia:  | 1 al dì Motivo riduzio                 | ine 🦳    |                  |                    |          |        |                | Info     |
|   | N. confezioni:      |             | ) нь:       | VFG:                                   |          | C                | reatinina:         | Target I | NR:    |                |          |
|   | Assunzione farmaco  | regolare 🔽  | Motivo:     |                                        |          | Emorragie        | No                 | Motivo   |        |                |          |
|   | Altre Terapie       | invariata 🔽 | Motivo:     |                                        |          | Eventi avversi   | No                 | Motivo   |        |                |          |
|   | Ricovero            | No          | Motivo      |                                        |          | Conferma terapia | Sì 💽               |          |        |                |          |
|   | Residenza paziente: | :           | Città:      | TORINO                                 |          |                  |                    |          | Prov.: | ТО             |          |
|   | CAP:                | 10149       | Indirizzo:  | VIA STRESA                             |          |                  |                    |          | ) N.:  | 332            |          |
|   | Note:               |             |             |                                        |          |                  |                    |          |        |                |          |
|   |                     |             |             |                                        |          |                  |                    |          |        |                |          |
|   |                     |             |             |                                        |          |                  |                    |          |        |                |          |
|   |                     |             |             |                                        |          |                  |                    |          |        |                |          |
|   |                     |             |             |                                        |          |                  |                    |          |        |                |          |

Come per la scheda di valutazione i dati relativi a Hb, VFG, Creatinina e Target INR sono inseriti automaticamente se i valori sono presenti all'interno della cartella nei rispettivi diari e gli esami Hb e Creatinina non devono essere stati eseguiti da più di un mese.

Dopo aver compilato tutti i campi necessari fare clic sul tasto di Invio -

Se la procedura sarà completata correttamente verrà generato un codice protocollo che sarà automaticamente memorizzato in Next insieme all'allegato relativo alla Scheda di Follow up generata che può essere cosi visualizzata.

| $\sim$ |     |                                                                                                    |   |
|--------|-----|----------------------------------------------------------------------------------------------------|---|
|        | ı q | Piano terapeutico                                                                                                    | 1 |
| C      |     | 25/03/2021                                                                                                    |   |
|        | 0   | 25/03/2021 LIXIANA - 60 mg 28 compresse rivestite con film AIC: 044315188 📀                                          | • |
| C      | 0   | Valido fino al: 20/03/2021 Nº Prot.: FANV0A000000005718000 Valido fino al: 20/03/2021 Nº Prot.: FANV0A00000005718000 | • |

A seguito di una prescrizione di un farmaco con P.T. per la nota 97 in cui il campo protocollo è vuoto Next propone la seguente schermata:

| 4 | Farmaco con Piano terapeutico                       | - 🗆 × |
|---|-----------------------------------------------------|-------|
|   | LIXIANA - 60 mg 28 compresse rivestite con film     |       |
|   | Farmaco rimborsabile solo con Piano Terapeutico     |       |
|   | Protocollo piano terapeutico Nota 97 MANCANTE       |       |
|   | Visualizza il Piano Terapeutico                     | •     |
|   | Prosegui stampando il farmaco come NON rimborsabile |       |
|   | Prosegui stampando il farmaco come rimborsabile     |       |
|   | Annulla la stampa del farmaco                       |       |
|   |                                                     |       |
|   |                                                     |       |

Se si dispone del codice di protocollo del piano terapeutico **DEMATERIALIZZATO** si clicca su *Visualizza il Piano* <sup>I</sup> *Terapeutico* e si inserisce il protocollo.

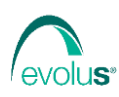

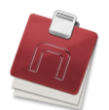

Per i Piani Terapeutici di tipo cartaceo e quindi **NON** dematerializzati si clicca su *Prosegui stampando il farmaco come rimborsabile*.